# FP9300 لخاد فافشلا عضولا يف ASA رشن

## تايوتحملا

<u>ةحصلا نم ققحتلا</u>

# ةمدقملا

رشن دنع ،يضارتفا لكشب .FP9300 يف فافش ASA رشني نأ فيك ةقيثو اذه فصي ASA رشن دنع ،يضارتفا لكشب . وه امك فافشلا عضولا ديدحتل رايخ دجوي ال ،هجوملا وه ةيامحلا رادج عضو نوكي FP9300 نمض بلاقل ةبسنلاب لاحلا FTD.

يف سيراضتلا" لثم لمعي 2 ةقبطلا نم ةيامح رادج وه ،ىرخأ ةيحان نم ،فافشلا ةيامحلا رادج ،كلذ عمو .ةلصتملا ةزهجألا ىلإ هجوم هجوم هنأ ىلع ىري الو ،"للستلا ةيامح رادج" وأ ،"كلسلا عيمج ءارجإ متيو ،تاهجاولا نيب لوصولا يف مكحتلا يف مكحتلا متي ،رخآ ةيامح رادج يأ لثم .ةداتعملا ةيامحلا رادج تاصوحف

ةيساسألا تابلطتملا

تابلطتملا

:ةيلاتا عيضاوملاب ةفرعم كيدل نوكت نأب Cisco يصوت

- ASA فافشلا عضولا •
- FP9300 ةينب •

ةمدختسملا تانوكملا

ةيلاتا ةيداملا تانوكملاو جماربلا تارادصإ ىلإ دنتسملا اذه يف ةدراولا تامولعملا دنتست

- FXOS <u>2.3.1.73</u> رادصإ لغشي يذلا FXOS <u>2.3.1.73</u>
- جمانرب ASA جمانرب 9<u>.6.1</u> رادصإلا، ASA جمانرب

ةصاخ ةيلمعم ةئيب يف ةدوجوملا ةزهجألاا نم دنتسملا اذه يف ةدراولا تامولعملا ءاشنإ مت. تناك اذإ .(يضارتفا) حوسمم نيوكتب دنتسملا اذه يف ةمدختسُملا ةزهجألا عيمج تأدب رمأ يأل لمتحملا ريثأتلل كمهف نم دكأتف ،ليغشتلا ديق كتكبش.

### نيوكتلا

| Cisco: Adaptive Sect<br>General Information Set | urity Appliance -<br>tings | Configuration |        |  |  |
|-------------------------------------------------|----------------------------|---------------|--------|--|--|
| Security Module(SM) Selectio                    | n:                         |               |        |  |  |
| SM 1 - Ok SM 2                                  | Degraded SM                | 3 - Ok        |        |  |  |
| Interface Information                           |                            |               |        |  |  |
| Management Interface:                           | Ethernet1/1                | ~             |        |  |  |
| DEFAULT                                         |                            |               |        |  |  |
| Address Type:                                   | IPv4 only                  | ~             |        |  |  |
| IPv4                                            |                            |               |        |  |  |
| Management IP:                                  | 10.1.1.2                   |               |        |  |  |
| Network Mask:                                   | 255.255.255.0              |               |        |  |  |
| Network Gateway:                                | 10.1.1.1                   |               |        |  |  |
|                                                 |                            |               |        |  |  |
|                                                 |                            |               |        |  |  |
|                                                 |                            |               |        |  |  |
|                                                 |                            |               |        |  |  |
|                                                 |                            |               |        |  |  |
|                                                 |                            |               |        |  |  |
|                                                 |                            | ОК            | Cancel |  |  |

:هجوملا عضولا يف اقبسم ەنيوكت متي ،ASA رشن درجمب

asa# show firewall Firewall mode: Router

asa# show mode
Security context mode: single

نم كلذب مايقلا بجيف ،لكيەلا ريدم نم ةيامحلا رادج عضو نيوكتل رايخ دجوي ال ەنأ امب ب ةصاخلا (CLI) رماوألا رطس ةەجاو ASA:

asa(config)# firewall transparent

asa(config)# show firewall
Firewall mode: Transparent

asa(config)# wr mem Building configuration... Cryptochecksum: 746a107e aa0959e6 0f374a5f a004e35e 2070 bytes copied in 0.70 secs [OK]

عضولا نوكي امدنع ىتح ASA زامج مادختساب متي ەنأل ليمحت ةداعإ مزلي ،نيوكتلا ظفح دعب ەدادعإ مت دق زامجلا نوكي ،زامجلا ديەمت درجمب .زامجلا ىلع لعفلاب ەدادعإ مت دق فافشلا لكيەلا ريدم يف نكلو ،عقوتم وہ امك نيوكتلا عيمج حسم متو فافش عضو يف لعفلاب دعب ەرشن مت يذلا يلصألا نيوكتلا رەظي:

asa# show firewall Firewall mode: Transparent

asa# show version | in up Config file at boot was "startup-config" asa up 1 min 30 secs

:اضيأ هتلازإ تمت ةرادإلا ذفنم نيوكت نأ نم ققحتلا نكمي ،Chassis Manager ىلع

|   | ASA               | Standalone              | Logical Device Statu | is: ok                          |                                 |          |                 |  |
|---|-------------------|-------------------------|----------------------|---------------------------------|---------------------------------|----------|-----------------|--|
|   | Security Module   | Application             | Version              |                                 | Management IP                   | Gateway  | Management Port |  |
| • | Security Module 1 | ASA                     | 9.6.1                |                                 | 10.1.1.2                        | 10.1.1.1 | Ethernet1/1     |  |
|   | Ports: Attr       |                         |                      | Attributes:                     |                                 |          |                 |  |
|   | Data Interfaces:  | Ethernet1/2 Ethernet1/3 |                      | Management URL<br>Management IP | : https://0.0.0.0/<br>: 0.0.0.0 |          |                 |  |

تناك اذإ ،ةعومجملا ماظن نيوكتو ةرادإلا ةهجاو نيوكت يف رشنلا ةداعإ ةيلمع ءارجإ بجي ةداعإب لكيهلا ةرادإ موقت .رشنلا ةيادب يف انلعف امك زاهجلا ىلإ لكيهلا ريدم نم ،قبطنت "بيجتست ال نامأ ةدحو" اهنأ ىلع زاهجلا ةلاح رهظت ىلوألا قئاقد سمخلا يفو ،زاهجلا فاشتكا ةروصلا يف حضوم وه امك

| ASA                        | Standalone              | Logical Device Status: ok                                         |                                                                |          |                 |                                |
|----------------------------|-------------------------|-------------------------------------------------------------------|----------------------------------------------------------------|----------|-----------------|--------------------------------|
| Security Module            | Application             | Version                                                           | Management IP                                                  | Gateway  | Management Port | Status                         |
| Security Module 1          | ASA                     | 9.6.1                                                             | 10.1.1.3                                                       | 10.1.1.1 | Ethernet1/1     | Security module not responding |
| Ports:<br>Data Interfaces: | Ethernet1/2 Ethernet1/3 | Attributes:<br>Cluster Operatio<br>Management UR<br>Management IP | nal Status : not-applicable<br>L : https://0.0.0/<br>: 0.0.0.0 |          |                 |                                |

#### زاهجلا ليغشت ةداعإ متت ،نيتقيقد دعب:

| ASA |                                                                   | Standalone  | Logical Device Status: ok       |                               |              |          |                 |            |  |
|-----|-------------------------------------------------------------------|-------------|---------------------------------|-------------------------------|--------------|----------|-----------------|------------|--|
|     | Security Module                                                   | Application | Version                         | Ma                            | anagement IP | Gateway  | Management Port | Status     |  |
| 8   | Security Module 1                                                 | ASA         | 9.6.1                           | 10                            | .1.1.3       | 10.1.1.1 | Ethernet1/1     | starting . |  |
|     | Ports:                                                            |             | At                              | Attributes:                   |              |          |                 |            |  |
|     | Data Interfaces: Ethernet1/2 Ethernet1/3 Management<br>Management |             | Management URL<br>Management IP | : https://0.0.0/<br>: 0.0.0.0 |              |          |                 |            |  |

# ةحصلا نم ققحتلا

ا ناونع عمو فافشلا عضولا يف زاهجلا نأ نم دكأتلا نكمي ،تنرتنإلا ىلإ ASA ةدوع درجمب IP زرماوألا رطس ةهجاو) CLI نم رمألا اذه مادختساب قرادإلل

asa# show firewall Firewall mode: Transparent

asa# show ip Management-only Interface: Ethernet1/1 System IP Address: ip address 10.1.1.3 255.255.255.0 Current IP Address: ip address 10.1.1.3 255.255.255.0

asa# show nameif Interface Name Security Ethernet1/1 management 0

لكيەلا ريدم نم ASA رشن ءانثأ ةيامح رادج عضو ديدحت ةيناكمإ حيتت يتلا ةزيملا بلط مت و <u>CSCvd91791</u> بويعلا لالخ نم <u>CSCvd91791</u> بويعل

ةمجرتاا مذه لوح

تمجرت Cisco تايان تايانق تال نم قعومجم مادختساب دنتسمل اذه Cisco تمجرت ملاعل العامي عيمج يف نيم دختسمل لمعد يوتحم ميدقت لقيرشبل و امك ققيقد نوكت نل قيل قمجرت لضفاً نأ قظعالم يجرُي .قصاخل امهتغلب Cisco ياخت .فرتحم مجرتم اممدقي يتل القيفارت عال قمجرت اعم ل احل اوه يل إ أم اد عوجرل اب يصوُتو تامجرت الاذة ققد نع اهتي لوئسم Systems الما يا إ أم الا عنه يل الان الانتيام الال الانتيال الانت الما